附件4:

## 网上选房签约操作指引

# (手机端)

#### 一、网上选房安排

本次选房分为预选和正选两个环节。选房家庭可在预选时间 开始后至正选时间开始前登录网上选房系统进行预选,预选房源 后,需在正选环节确认您的预选结果,如您未在规定时间内参与 正式选房,您的预选结果将作废。请选房家庭于本人选房当日, 在本人所属场次选房时间开始前,登录网上选房系统进行网上选 房。

#### 二、网上选房环节

(一) 登录选房系统

请选房家庭通过微信关注"深圳市住房和建设局"公众号, 点击【业务办理】-->【住房】-->【住房保障】,通过广东省统 一身份认证平台登录网上选房系统(请选房家庭提前在广东省统 一身份认证平台进行身份注册并通过实名认证,且确保能够正常 登录)。

| く 深圳市住房和建设局                         | A A                       |                            | ×                       | 服务:    | 大厅    | ••••    |
|-------------------------------------|---------------------------|----------------------------|-------------------------|--------|-------|---------|
| 二十大报告金句                             | 重点<br>关注                  |                            | SZFC                    | 深圳市住   | 主房和   | 建设局     |
| 聚焦二十大报告,这些提法引人关<br>注                | 重点<br>关注                  |                            | 常用服务                    |        |       |         |
| "数"读二十大报告                           | 重点<br>关注                  |                            | 公积                      | (注意)   | 房屋租赁合 | 1 司登记备案 |
| 10月27日 20:43                        |                           |                            |                         |        |       |         |
| 学习贯得                                | ภ                         |                            | 公积金□住房租赁                | 物业     | 住房    | 城市建设    |
| 市住房建设局召开局党组会议<br>理论学习中心组学习(扩大):     | 、局党组<br>会议 全…             |                            | 房屋租赁                    | 合同登记备案 |       |         |
| 二十十四十二十五二                           | 重点                        |                            | 住房保障                    | _      |       |         |
| 二十八报告主义未了!                          | 关注                        |                            | 住房保障                    | i      |       |         |
| 住房和城乡建设都召开党组会议、<br>党组理论学习中心组学习(扩大…  | 学习<br>贯彻                  |                            |                         |        |       |         |
| 市委常委会(扩大)全议召开 全립<br>系统深入学习宣传贯彻党的二十… | ■ 学习<br>贯彻                |                            |                         |        |       |         |
| (Ⅲ) = 信息公开 业务办理                     | = 政民互动                    |                            |                         |        |       |         |
| ×                                   | 广东省约                      | 充一身份i                      | 人证平台                    |        |       |         |
|                                     |                           |                            |                         |        |       |         |
|                                     | [                         | $\widehat{\mathcal{G}}$    | 1                       |        |       |         |
|                                     |                           |                            |                         |        |       |         |
| _                                   | 广东省统                      | 一身份                        | 认证平台                    |        |       |         |
| 请                                   | 输入登录账号                    |                            |                         |        |       |         |
| 谓                                   | 输入登录密码                    |                            |                         |        |       |         |
| 请                                   | 输入图形验证码                   |                            | 47                      | 74     |       |         |
|                                     |                           | 登录                         |                         |        |       |         |
| 找回                                  | 密码/账号                     |                            |                         | 立即注册   |       |         |
|                                     | 本服务由数5<br>广东省政务服务数据<br>咨1 | P广东公司:<br>言管理局保<br>洵电话: 12 | 是供技术支持<br>摩您的个人信<br>345 | 息安全    |       |         |

(一) 选房操作步骤

1、选房家庭登录后,点击【网上选房】--【开始选房】,进入网上选房声明页,并阅读选房规则。

|                |                  |           | く返回          | 网上选房 |      |
|----------------|------------------|-----------|--------------|------|------|
|                |                  |           | -            |      |      |
| 1              |                  | <b>(</b>  |              |      |      |
| 轮候结果查询         | 公租房轮候信息公<br>示    | 安居房轮候信息公示 | $\bigotimes$ |      |      |
|                | ٢                | <b>T</b>  | 开始选房         | 我的结果 | 材料管理 |
| 安居型商品房看房<br>预约 | 安居型商品房认购         | 公共租赁房认租   | 选房场次情况查      | ī询   |      |
| 図信扫码交相         | 网上洗房             | 网上签约      | 各场次选房情况      | 查询   | >    |
|                |                  |           | 👌 选房情况查询     |      | >    |
|                | 反中深圳主任中印建巩目      |           | 🚖 房源情况查询     |      | >    |
| 各版             | 8电活(0755-8863166 | i6)       |              |      |      |

| く返回      | 网上选房声明                       |         |
|----------|------------------------------|---------|
|          |                              |         |
| 选房声明     | 进                            | 择房源     |
| 家庭信息:    |                              |         |
| 姓名:      |                              |         |
| 备案回执号:   |                              |         |
| 选房排位:    |                              |         |
| 身份证号码:   |                              |         |
| 家庭人数:    |                              |         |
| 本场次排位:   |                              |         |
| 您的预选时间为  |                              | 至       |
| 您的正选时间为  |                              | 至       |
| 当前服务器时间; | 为                            |         |
| 根据选房安排,  | 距离您的预选场次开始还有<br>距离您的正选场次开始还得 | :<br>有: |

2、预选。预选时间开始,选房家庭勾选【我已阅知】,点击【开始预选】按钮,进入预选界面。

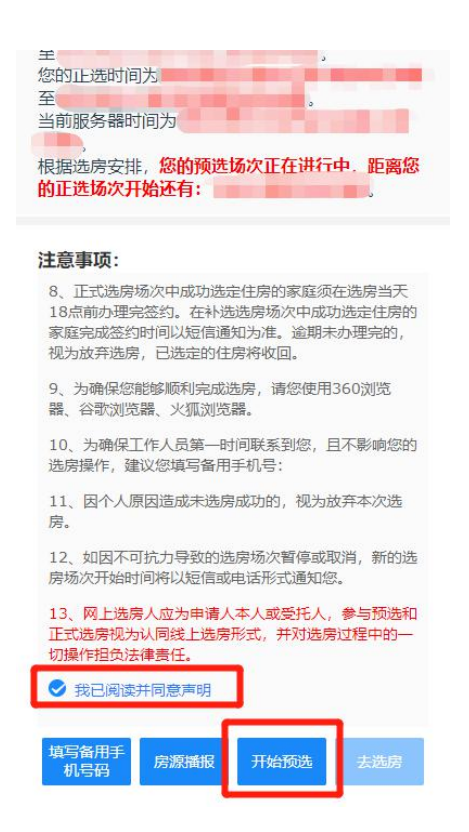

点击【选择】按钮,将意向房源添加至"购物车"中。

| く返回                                | 选                                         | 择房源             |                     |        | く返回                                                                    | ž                                               | 择房源                                |          |         |
|------------------------------------|-------------------------------------------|-----------------|---------------------|--------|------------------------------------------------------------------------|-------------------------------------------------|------------------------------------|----------|---------|
|                                    |                                           |                 |                     |        |                                                                        |                                                 |                                    |          |         |
| 选房声明                               |                                           |                 | 选择房源                |        | 选房声明                                                                   |                                                 |                                    | 选择房源     |         |
|                                    | 您当前正                                      | 在预选房源中          |                     |        |                                                                        | 您当前]                                            | E在预选房源中                            | Þ        |         |
| 小区一                                | 楼栋一                                       | 房号。             | 户型一                 | 朝向     | 小区                                                                     | 楼栋一                                             | 房号 -                               | 户型一      | 朝向      |
|                                    |                                           |                 | 查看房源播               | 报      |                                                                        |                                                 |                                    | 查看房源播    | 报       |
|                                    |                                           |                 |                     |        |                                                                        |                                                 |                                    |          |         |
| 单身公寓 3<br>截至2022<br>择,其中量<br>您没有预送 | 东北 35.2m<br>年11月24日2<br>最高选房排位-<br>选该套房源。 | ²22时07分06秒<br>° | )<br>. 已有0个家庭<br>选择 | 选<br>¥ | <ul> <li>単身公寓</li> <li>● 截至2022</li> <li>择,其中</li> <li>您已预选</li> </ul> | 东北 35.2r<br>2 <b>年11月24日</b><br>最高选房排位<br>亥套房源。 | n <sup>2</sup><br> 22時08分02<br> 1。 | ●        | 选       |
| -                                  |                                           |                 |                     | _      | -                                                                      |                                                 |                                    |          |         |
| 单身公寓                               | 东北 34.3m                                  | 2               | 无电梯                 |        | 单身公寓                                                                   | 东北 34.3r                                        | n² [11 1                           | 无电梯      |         |
| 截至2022<br>择,其中重<br>您没有预送           | 年11月24日2<br>最高选房排位-<br>选该套房源。             | 2时07分06秒        | 》,已有0个家庭            | 选      | <ul> <li>截至2022</li> <li>择,其中</li> <li>您没有预</li> </ul>                 | 2 <mark>年11月24日</mark><br>最高选房排位<br>先该套房源。      | 22时08分02<br>                       | 秒,已有0个家庭 | 选       |
| 日 可选择                              | 考 <mark>源:5套</mark> 已选/                   | 旁源:0套           | 服的预定                | z<br>Æ | 日 可选                                                                   | 旁源:5套已過                                         | 追房源:1套                             | 我的预定     | e<br>At |

选房家庭也可通过输入楼栋、户型、朝向、房号等查询条件, 查询符合条件的房源。

| く返回                                |                                              | 选择房源                                                                         |                              |         |
|------------------------------------|----------------------------------------------|------------------------------------------------------------------------------|------------------------------|---------|
| 选房声明                               |                                              |                                                                              | 选择房源                         | 2       |
|                                    | 您当前                                          | 正在预选房源中                                                                      | 2                            |         |
| 小区一                                | 楼栋                                           | 房号▲                                                                          | 户型一                          | 朝       |
| 输入房号                               | 雪面                                           |                                                                              | 0402                         |         |
| 単身公寓<br>■ 截至20<br>择,其<br>-<br>您没有計 | [东北] 34.3<br>22年11月24日<br>中最高选房排位<br>页选该套房源。 | <b>"↓0402号</b><br>m <sup>™</sup> 】 [685.66元<br>∃22時09分211<br><sup>2~</sup> • | ;/月] [无电梯]<br>沙, 已有0个家庭<br>迹 | 武法<br>章 |
|                                    |                                              |                                                                              |                              |         |
| (C) (T)                            | 先房源:5套 已                                     | 地房源:1章                                                                       | Rom                          |         |

3、 调整预选房源。选房家庭可点击【我的预选】按钮,查 看已预选房源,通过上移、下移、置顶功能调整房源的顺序。

注意:请慎重选择意向排序,正式选房过程中选房家庭如未 手动确认房源,系统将按照同步预选房源后的意向排序自动选定 房源。

| 〈返回                                             | 选择房源                                |                | く返回                          | 我的预选                                                                     |
|-------------------------------------------------|-------------------------------------|----------------|------------------------------|--------------------------------------------------------------------------|
|                                                 |                                     |                | 提示: 截至202<br>5/5套, 已被复       | 2年11月24日 22时47分47秒,已预选<br>其他家庭选定1套                                       |
| 选房声明                                            |                                     | 选择房源           | 第一意向                         | ◎ 预选时间: 22时08分02秒                                                        |
|                                                 | the construction of the             |                |                              |                                                                          |
|                                                 | 您当前正在预选房源中                          |                | 甲身公禹   乐3                    | 86 35.2m <sup>2</sup>   元电体                                              |
| 小区                                              | 楼栋 房号                               | 户型 朝向          | 已于2022-11-<br>定              | -24 22:46:59被【BHR00094382】家庭选                                            |
| 単身公寓 东                                          | 46] 35.2m <sup>2</sup> ]            | 查看房源/播报<br>无电梯 | 第二章向                         | ◎预选时间:22时11分41秒                                                          |
| <ul> <li>截至2022年<br/>择,其中最<br/>您已预选该</li> </ul> | ■11月24日22时13分39秒<br>高选房排位1。<br>套房源。 | ,已有1个家庭选       | <del>半32篇  3.4</del><br>上移一位 | 51.5m         51.5m         1000000           下移一位         置顶         删除 |
|                                                 |                                     | 已选             | 第三意向                         | ◎ 预选时间: 22时13分25秒                                                        |
| 単身公寓」东                                          | 北 34.3m <sup>2</sup>                | 无电梯            | 单身公寓   东北                    |                                                                          |
| <ul> <li>截至2022年<br/>择,其中最<br/>您已预选该</li> </ul> | ≡11月24日22时13分39秒<br>高选房排位1。<br>套房源。 | 2,已有1个家庭选      | 1.19 112                     |                                                                          |
| 可选房                                             | 源:5套已选房源:5套                         | 我的预选           | 第四意向                         | <ul> <li>○ 预选时间: 22时13分29秒</li> <li>清空已选房源</li> </ul>                    |

已被在您选房排位之前的家庭选定的住房,您可以将其删除,预选其他可选房源。

| く返回                               | 我的预选                                                                                                    |
|-----------------------------------|----------------------------------------------------------------------------------------------------|
| 提示:截至20<br>5/5套,已被                | )22年11月24日 22时48分33秒,已预选<br>其他家庭选定1套                                                                           |
| 第一意向<br>单身公寓   :<br>已于2022-1<br>定 | <ul> <li>预选时间: 22时08分02秒</li> <li>新洗</li> <li>新除</li> <li>1-24 22:46:59被 [ 家庭选</li> </ul>                      |
| 第二意向<br>单身公寓   ::<br>上移一位         | <ul> <li>⑦ 预选时间: 22时11分41秒</li> <li>★ 5.4.3m<sup>2</sup></li> <li>↓ 无电梯</li> <li>∑ 下移一位</li> <li>置页</li> </ul> |
| 第三意向<br>单身公寓   ::<br>上移一位         | <ul> <li>○ 预选时间: 22时13分25秒</li> <li>东北 34.3m<sup>2</sup> </li> <li>天穆一位</li> <li>置顶</li> <li>删除</li> </ul>     |
| 第四意向                              | <ul> <li>预选时间: 22时13分29秒</li> <li>清空已选房源</li> </ul>                                                            |

4、 正选。正选时间开始,选房家庭点击【去选房】按钮,

进入正选界面。

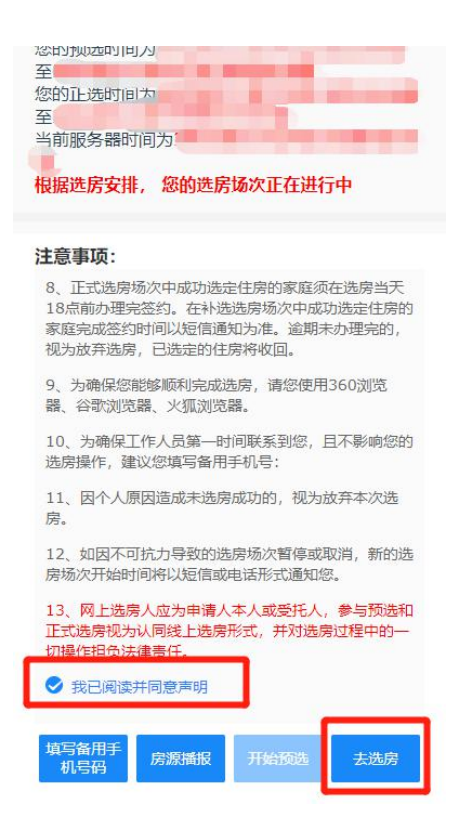

5、同步预选房源。进入正选页面,选房家庭可点击【确认同步】按钮,同步预选房源。

| 提示                |               |                       |               |           |        |      |
|-------------------|---------------|-----------------------|---------------|-----------|--------|------|
| 截至2022年           | 11月25日17时     | 14分44秒, 您的            | 第5意           | h         | 可正     | 选    |
| 预选房源如下<br>已预选5套,ī | :<br>己被其他家庭正述 | 出套,当前可正               | 同步            | 后意向房源     |        |      |
| 选4套。<br>请确认是否要    | 将预选房源同步       | 至正选环节?                | 意向排           | 椋         | 意向房源   |      |
| 同步后, 您已<br>盖,     | 选择的意向房源:      | 将被预选房源覆               | 第1意           | 向         |        |      |
| 预选排序              | 预选房源          | 状态                    | 第2意           | 向         |        |      |
| 每1音向              |               | 已于2022-1<br>1-25 16:5 | 第3意           | 向         | 1722   |      |
| 201721H           | and a         | 家庭选定                  | 第4意           | 向         |        |      |
| 第2意向              | 140.4         | 可正选                   | 第5意           | 向取消       | / 确认同步 | -    |
| 第3意向              | 1             | 可正选                   | <b>(三)</b> 可送 | 志房源:5套已选房 | 讀:0套   | 我的意味 |

也可在选房界面中,点击【同步预选房源】按钮进行同步。

| く返回                                              | Ì                             | 选择房源                      |                  |      |
|--------------------------------------------------|-------------------------------|---------------------------|------------------|------|
| 选房声明                                             |                               |                           | <b>上</b><br>选择房: | 原    |
| B                                                | 距离选房结束                        | 还有 7天09小时3                | 37分57秒           |      |
| 小区 -                                             | 楼栋 -                          | 房号 -                      | 户型 -             | 朝向   |
|                                                  | 预选房源                          | 推算我的远房信息                  | 1 查看房源           | (備)授 |
| 单身公寓<br>截至228<br>排位-。<br>您没有预                    | 东北 35.2<br>155分02秒,<br>选该套房源。 | m <sup>2</sup><br>已有0个家庭选 | 无电梯<br>择,其中最高;   | 选房   |
|                                                  |                               | 查看实时                      | 预选情况             | 选择   |
| 单身公寓                                             | 东北 34.3                       | m²                        | 无电梯              |      |
| <ul> <li>截至22時<br/>排位1。</li> <li>您没有预</li> </ul> | ]55分02秒,<br>选该套房源。            | 已有1个家庭选                   | 择,其中最高           | 选房   |
|                                                  |                               | 查看实时                      | 预选情况E            | 355  |
| 「戸可选                                             | 房源:5套已道                       | 先房源:4套                    | 我的怎              | 前    |

6、 房源选择及调整。选房家庭可点击【我的意向】按钮查 看已添加的意向房源,可通过上移、下移、置顶、删除功能调整 房源顺序。

| く返回                                                | 选择                                 | 房源       |            |     | く返回            | 我的意向                  |                 |
|----------------------------------------------------|------------------------------------|----------|------------|-----|----------------|-----------------------|-----------------|
|                                                    |                                    |          | ~          |     | 您已经选择的         | 的意向住房:*可上下移           | 动调整房源排序         |
| 选房声明                                               |                                    |          |            | Ę   |                | 同步预选房源                | 推算我的选房信息        |
|                                                    |                                    |          |            |     | 第一意向           | 0 i                   | 选中时间: 22时55分01秒 |
| <b>X</b> 5                                         | 距离选房结束还有                           | 7天09小时36 | 分34秒       |     | and the second |                       |                 |
| 小区 -                                               | 楼栋                                 | 房号       | 户型 -       | 朝向  | 单身公寓           | 东北 34.3m <sup>2</sup> | 无电梯置顶删除         |
|                                                    |                                    |          |            |     | 第二意向           | Oi                    | 选中时间: 22时55分01秒 |
| 单身公寓                                               | 동치법 35.2m²                         |          | 无电梯        |     | (萬自公室)         | ##   24.2m2           | 王由雄             |
| <ul> <li>截至22时5<br/>排位-。</li> <li>您没有预送</li> </ul> | 56分23秒,已有<br>b该套房源。                | 0个家庭选择   | 4, 其中最高涉   | 地房  | 上移一            | 位 下移一位                | 置顶删除            |
|                                                    |                                    | 查看实时预    | 选情况 选      | 择   | 第三意向           | Oi                    | 选中时间: 22时55分01秒 |
| 单身公寓                                               | 동치比 34.3m²                         |          | 无电梯        |     | 单身公寓           | 东北  33.84m²           | 无电梯             |
| <ul> <li>截至22时<br/>排位1。</li> <li>您已预选该</li> </ul>  | 5 <mark>6分23秒</mark> , 已有<br>该套房源。 | 1个家庭选择   | 。<br>其中最高途 | 地房  | 上移一            | 位下移一位                 | 置顶删除            |
|                                                    |                                    | 查看实时预    | 选情况 已      | 选   | 第四意向           | Ō                     | 选中时间: 22时55分01秒 |
| 可选度                                                | 寄源:5套已选房)                          | 原:4套     | 我的意        | ia) | 放弃选房           | 清空已选房派                | 确认正选            |

或返回选房界面从可选房源中重新选择其他意向房源。

注意:如您在正选环节重新选择了其他意向房源,同步预选 房源后,新选择的其他意向房源将被预选房源覆盖。请在正选3 分钟时间内,确定"购物车"中的所选房源及意向排序。

| 一房一厅 西南 58.36m <sup>2</sup> 无电梯                                              |
|------------------------------------------------------------------------------|
| <ul> <li>截至22时58分48秒,已有0个家庭选择,其中最高选房<br/>排位-。</li> <li>您没有预选该套房源。</li> </ul> |
| 查看实时预选情况 选择                                                                  |
| Contraction of the second                                                    |
| 単身公寓   西南   34.3m <sup>2</sup>   五田梯   无电梯                                   |
| <ul> <li>截至22时58分48秒,已有0个家庭选择,其中最高选房<br/>排位-。</li> <li>您没有预选该套房源。</li> </ul> |
| 查看实时预选情况 选择                                                                  |
|                                                                              |
| 単身公寓 西南 34.3m <sup>2</sup> 无电梯 无电梯                                           |
| <ul> <li>截至22时58分48秒,已有0个家庭选择,其中最高选房<br/>排位-。</li> <li>您没有预选该套房源。</li> </ul> |
| 董署实时预选情况 选择                                                                  |
| CONTRACTOR CONTRACTOR                                                        |
| 单身公寓 西南 34.3m <sup>2</sup> 无电梯                                               |
| <ul> <li>截至22时58分48秒,已有0个家庭选择,其中最高选房<br/>排位-。</li> <li>您没有预选该套房源。</li> </ul> |
| <b>可选房源:5</b> 赛 已选房源:4套 我的意向                                                 |

7、 推算选房信息。选房家庭选择意向房源后,可点击【推算我的选房信息】按钮,查看系统根据您的房源意向排序,推算的房源情况。

| く返回             | 我的意向                                |
|-----------------|-------------------------------------|
| 您已经选择的意         | 向住房:*可上下移 <mark>切周壁房源排序</mark>      |
|                 | 同步预选房源 推算我的选房信息                     |
| 第一意向            | ① <u>6中时间 · 22时55分01秒</u>           |
| para di se      |                                     |
| 单身公寓 东          | 北  34.3m <sup>2</sup>   <b>1 日本</b> |
| 上移一位            | 下移一位置顶删除                            |
|                 |                                     |
| 第二意问            | ◎ 选中时间 : 22时55分01秒                  |
| <u> 単身</u> 公寓 五 | 北  34.3m²  685.66元/月  无电機           |
| 上移一位            | 下移一位置顶删除                            |
|                 |                                     |
| 第三意向            | ◎ 选中时间: 22时55分01秒                   |
| i continu       | CONTRACTOR OF                       |
| 单身公寓   东        | 北  33.84m²  676.46元/月  无电梯          |
| 上移一位            | 下移一位置顶删除                            |
| Att III ata da  |                                     |
| 弗四息间            | ◎ 选中时间: 22时55分01秒                   |
|                 |                                     |
|                 | 清全已远房源<br>铺认止运                      |

### 8、 选房结果确定

(1)选房家庭主动确认正选:选房家庭不再调整房源意向 及先后顺序的,可点击【确认正选】按钮,从已选意向房源中确 定一套住房并提交选房结果,提交后选房结果不可更改,选房场 次结束。

| 返回               | 我的意向                      |   | 洗择     | 章向排向       | 章向房源          | 状态       |
|------------------|---------------------------|---|--------|------------|---------------|----------|
| 家已经选择的意向         | 住房:*可上下移动调整房源排序           |   | ACEPT. | ACTURE 160 | ADAL-2162 MAY | 10 10 20 |
| F                | 同步预选房源 推算我的选房信息           |   |        |            |               |          |
| 第一意向             | ◎ 选中时间: 22时55分01秒         |   | 0      |            |               | 可正选      |
| 前自八安したか          | 24.3m2 于由统                | - |        |            |               |          |
|                  |                           |   |        |            |               |          |
|                  |                           |   |        | 2          |               | 可正选      |
| 第二意向             | ◎ 选中时间: 22时55分01秒         |   |        |            |               |          |
|                  | and allowers              |   |        |            |               |          |
| 甲身公寓  东北         | 34.3m <sup>2</sup> 无电梯    |   |        | 3          | 1.0           | 可正选      |
| 12/10/10         |                           |   |        |            |               |          |
| 第三意向             | ◎ 选中时间: 22时55分01秒         |   |        |            | 1.000         |          |
| a section of     | THE REPORT                |   |        | 4          | 1.0           | 可正选      |
| 単身公寓   东北        | 33.84m <sup>2</sup>   无电梯 |   |        |            |               |          |
| 上移一位             |                           |   |        |            | /             | /        |
| 第四意向             | ③选中时间: 22时55分01秒          |   |        |            |               | 1        |
| in succession in | The second second         |   |        | 取演         |               |          |
| 放弃选房             | 清空已选房源 确认正选               |   |        |            |               | -        |

(2)系统自动确认选房结果:选房家庭可不操作选房系统,等待选房时间结束,系统根据选房家庭意向房源先后排序及房源 被选择情况,即时计算确定当前场次选房家庭最终选中的住房。

9、选房结果查看。选房结束后,选房家庭可点击【我的结果】查看最终的选房结果。

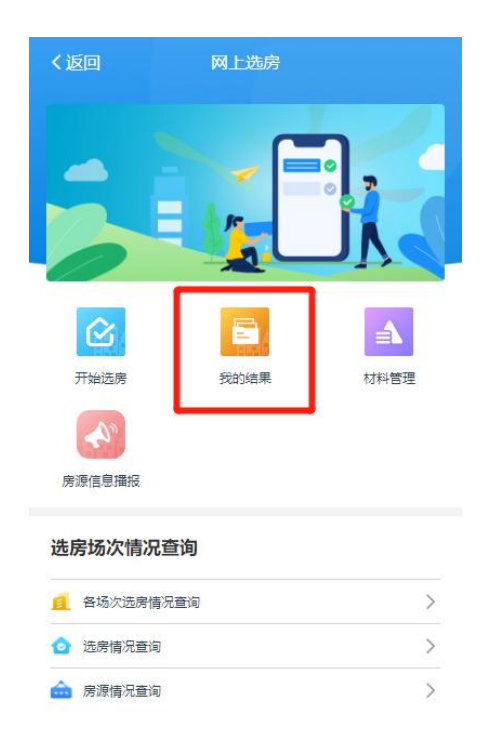

10、**补选申请**。未按时参与选房或参与选房但未选中住房 的家庭(主动放弃选房的除外),如仍需选房可在本家庭选房场 次结束后登录网上选房系统,点击【网上选房】—【补选申请】 申请补选,补选场次及时间将通过短信另行通知。

| く返回                                                                                                    | 网上选房      |                                                                     | く返回           | 补选申请                |           |
|----------------------------------------------------------------------------------------------------|-----------|---------------------------------------------------------------------|---------------|---------------------|-----------|
| рание и страние и стр<br>и страние и страние и страние и страние и страние и страние и страние и страние и страние и страние и страние и с<br>И страние и страние и страние и страние и страние и страние и страние и страние и страние и страние и страние и с | で<br>文的結果 | して<br>の<br>の<br>の<br>の<br>の<br>の<br>の<br>の<br>の<br>の<br>の<br>の<br>の | ▲ 提示: 补送<br>谓 | 申请时间为.<br>在规定的时间段内6 | 申请补选。     |
| 房源信息播报                                                                                                    |           |                                                                     | 🥑 申ì          | 青参与                 | 的补选场次     |
| 选房场次情况查                                                                                                    | 询         |                                                                     |               |                     |           |
| 6 各场次选房情况到                                                                                                    | 查询        | >                                                                   |               | _                   |           |
| ☆ 洗房情况查询                                                                                                    |           | >                                                                   | HU            | 省<br>省              | 确完捍态      |
| 🎰 房源情况查询                                                                                                    |           | >                                                                   | 1920          |                     | WBALIJE X |

11、 **房源播报查看**。选房家庭可点击【网上选房】—【房 源信息播报】

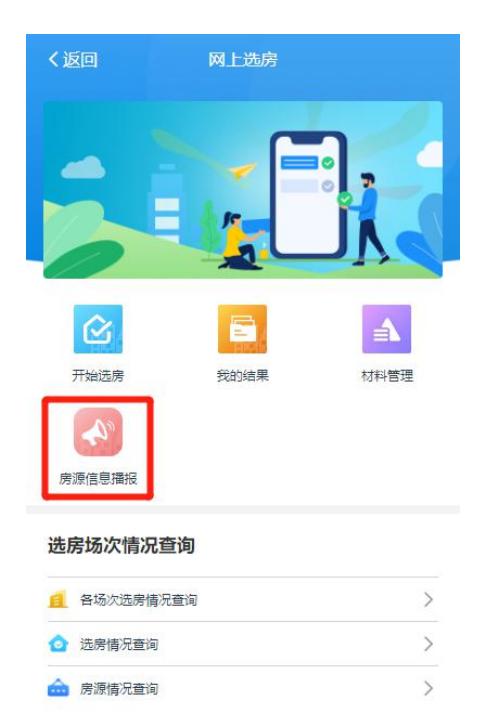

或点击【开始选房】,勾选【我已阅知】,点击【房源信息播

报】查看房源情况。

| 窓的止远的间方<br>至<br>当前服务器时间为                                                                               | く返回   |        | 房源信    | 息播报    |       |              |
|----------------------------------------------------------------------------------------------------|-------|--------|--------|--------|-------|--------------|
| 根据选房安排,距离您的预选场次开始还有:<br>,距离您的正选场次开始还有:                                                                 | 批次名和  | 尔:     |        |        |       |              |
|                                                                                                    | 图例: 🗌 | 可选 📕 被 | 洗定 🗌 オ | 「符合配租要 | 求     |              |
| 注意事项:                                                                                                  |       |        |        |        |       | $\diamond$   |
| 8、正式选房场次中成功选定住房的家庭须在选房当天<br>18点前办理完签约。在补选选房场次中成功选定住房的<br>家庭完成签约时间以短信通知为准。逾期未办理完的,<br>视为放弃选房,已选定的住房将收回。 | *您可以。 | 点击左右两  | 就的箭头   | 查看不同   | 东的房源排 | <b>報</b> 援信息 |
| 9、为确保您能够顺利完成选房,请您使用360浏览<br>器、谷歌浏览器、火狐浏览器。                                                             | 楼层    |        |        | 房间号    |       |              |
| 10、为确保工作人员第一时间联系到您,且不影响您的<br>选房操作,建议您填写备用手机号:                                                          |       | 0401   | 0402   | 0403   | 0404  | 0405         |
| 11、因个人原因造成未选房成功的,视为放弃本次选<br>房。                                                                         |       | 0406   | 0407   | 0408   | 0409  | 0410         |
| 12、如因不可抗力导致的选房场次暂停或取消,新的选                                                                              | 04楼   | 0411   | 0412   | 0413   | 0414  | 0415         |
| 房场次开始时间将以短信或电话形式通知您。                                                                                   |       | 0416   | 0417   | 0418   | 0419  | 0420         |
| 13、网上选房人应为申请人本人或受托人,参与预选和<br>正式选房视为认同线上选房形式,并对选房过程中的一                                                  |       | 0421   | 0422   | 0423   | 0424  | 0425         |
| 切操作担负法律责任.                                                                                             |       | 0426   |        |        |       |              |
| ✓ 我已阅读并同意声明                                                                                            |       | 0501   | 0502   | 0503   | 0504  | 0505         |
| 填写备用手 皮液燃积 开始预选 土选皮                                                                                    |       | 0506   | 0507   | 0508   | 0509  | 0510         |
| 机号码 Abborate Abborate                                                                                  | 0.54% | 0511   | 0512   | 0513   | 0514  | 0515         |

三、网上签约环节

1、选房家庭完成选房后,可直接点击【去签约】按钮,开始网上签约。

| く返回           | 我的选房结果                                                                                                    |
|---------------|----------------------------------------------------------------------------------------------------|
| 🔛 正选结果        |                                                                                                    |
|               |                                                                                                    |
| 第一意向          | 100 C 100 C 100 C 100 C 100 C 100 C 100 C 100 C 100 C 100 C 100 C 100 C 100 C 100 C 100 C 100 C 100 C 100 C 100 |
| 请             | 前完成签约                                                                                                    |
| 週期木元 成金列,     | 则视力主动放弃本次远房,远房结果作废                                                                                              |
| 🏥 意向房源        | 去签约 预选情况查询                                                                                                    |
| 第一意向          | ◎选中时间: 22时55分01秒                                                                                                |
| 単身公寓  东北  3   | 14.3m <sup>2</sup>   无电梯                                                                                        |
| 第二意向          | ③ 选中时间: 22时55分01秒                                                                                               |
| 单身公寓   东北   3 | 14.3m <sup>2 1</sup> , 无电梯                                                                                      |
| 第三意向          | ◎ 选中时间: 22时55分01秒                                                                                               |
| 1000          | a research                                                                                                    |
| 单身公寓 东北 3     | 3.84m <sup>2</sup>   无电梯                                                                                        |

### 或返回系统首页,点击【网上签约】,进入签约页面。

| 1 _ 1          |                                | 1             | く返回          | 网上签                                                                                      | 约                                            |                       |
|----------------|--------------------------------|---------------|--------------|------------------------------------------------------------------------------------------|----------------------------------------------|-----------------------|
|                |                                |               | 确认承租住房       | 完善承租信息                                                                                   | 签字确认                                         | 缴纳租押金                 |
|                | J                              |               | 您的待签约        | 9住房为:                                                                                    |                                              |                       |
| 1              |                                |               |              |                                                                                          |                                              |                       |
| 轮候结果查询         | 公租房轮候信息公<br>示                  | 安居房轮候信息公<br>示 |              |                                                                                          | ,                                            |                       |
|                |                                | -             | 単            | 身公寓 东北  34.3                                                                             | m²                                           |                       |
| 安居型商品房看房<br>预约 | 安居型商品房认购                       | 公共租赁房认租       | 请于2<br>合同签订手 | <ul> <li>(換,超期未完成签约)</li> <li>(約)</li> <li>(約)</li> <li>(前未完成签约)</li> <li>(約)</li> </ul> | 宅成租赁保证金缴9<br>见为主动放弃所选(<br>承租资格。在<br>所选住房收回并订 | 的及租赁<br>住房汇 2<br>己放弃选 |
| 微信扫码交租         | 网上选房                           | 网上签约          | 房1次, 1       | 车选次数满3次退出轮(<br>知                                                                         | <del>侯册,原轮候排序</del>                          | 作废。                   |
| 本服<br>會語       | 务由深圳市住房和建设局<br>跑话(0755-8863166 | 提供<br>6)      |              |                                                                                          |                                              |                       |
|                |                                |               |              | 去签约                                                                                      |                                              |                       |

2、完善承租信息。选房家庭可查看承租住房信息、修改手 机号以及工作单位。

| く返回                     |                      | 网上签约            |            |       |
|-------------------------|----------------------|-----------------|------------|-------|
| 确认承租住房                  | 完善承知                 | 且信息             | 签字确认       | 缴纳租押金 |
| 请确认住                    | 房信息                  |                 |            |       |
| 房屋位置:<br>朝向: 东<br>户型: 单 | 北<br>身公寓             | 月租金<br>面积:      | :<br>34.3㎡ |       |
| 承租人信                    | 恴                    |                 |            |       |
| 姓名:<br>证件类型:<br>证件号码:   |                      |                 |            |       |
| 手机号码:<br>工作单位:          | 修改<br>暫无信息           |                 | 修改         |       |
| 性别:<br>婚姻状况:            |                      | 出生日期:<br>婚姻形成时间 | 9: 100     |       |
| 子女状况:<br>学历:<br>学位:     | 暂无信息<br>暂无信息<br>暂无信息 |                 |            |       |
|                         |                      | 查着更多            |            |       |
|                         |                      | 下一步             |            |       |

并根据系统提示,完成租金托收银行部分的信息填写。

**注意:**请选房家庭提前准备好主申请人银行卡(借记卡)正 反面清晰照片,签约时必须完成银行托收办理后才可进行下一步。

| • 走 百     |     |           |
|-----------|-----|-----------|
| * 托收银行:   | 请选择 | Ŷ         |
| * 托收账户:   |     |           |
| * 开户人姓名:  |     |           |
| * 手机号码:   |     |           |
|           |     |           |
| 请上传对应托收   | 银行的 | 有效证明材料    |
| 主申请人银行卡正反 | 面   |           |
| -         | -   |           |
|           | Ξ.  |           |
| 点击上传银行卡   | 正面  | 点击上传银行卡反面 |

本人承诺:上述银行账户属本人实名开户,以上 相关信息已核对无误。如因银行账户原因(包括但 不限于银行账户信息错误、非本人实名开户、账户冻 结等)导致承租住房房租托收扣款不成功,由此产 生的相关责任(包括但不限于按照租赁合同约定缴纳 违约金等)由承租人承担。

| 下一步 |
|-----|
|     |

3、人脸识别。选房家庭完善承租信息后,点击【下一步】, 点击【开始人脸识别】,由主申请人(或被委托人)本人进行人 脸识别身份认证。

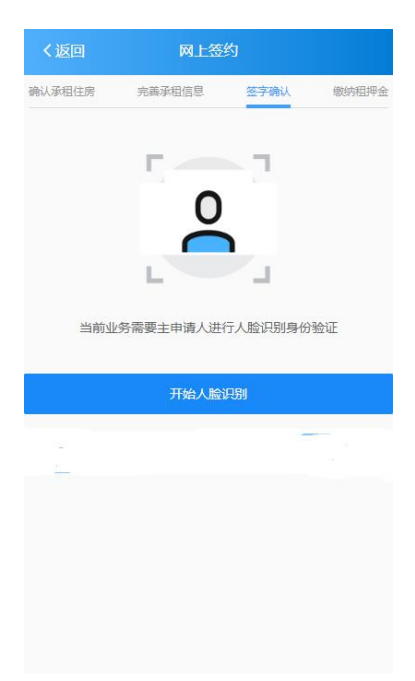

4、签订合同。选房家庭点击【开始签订】在手机上阅读合同,并完成签字。

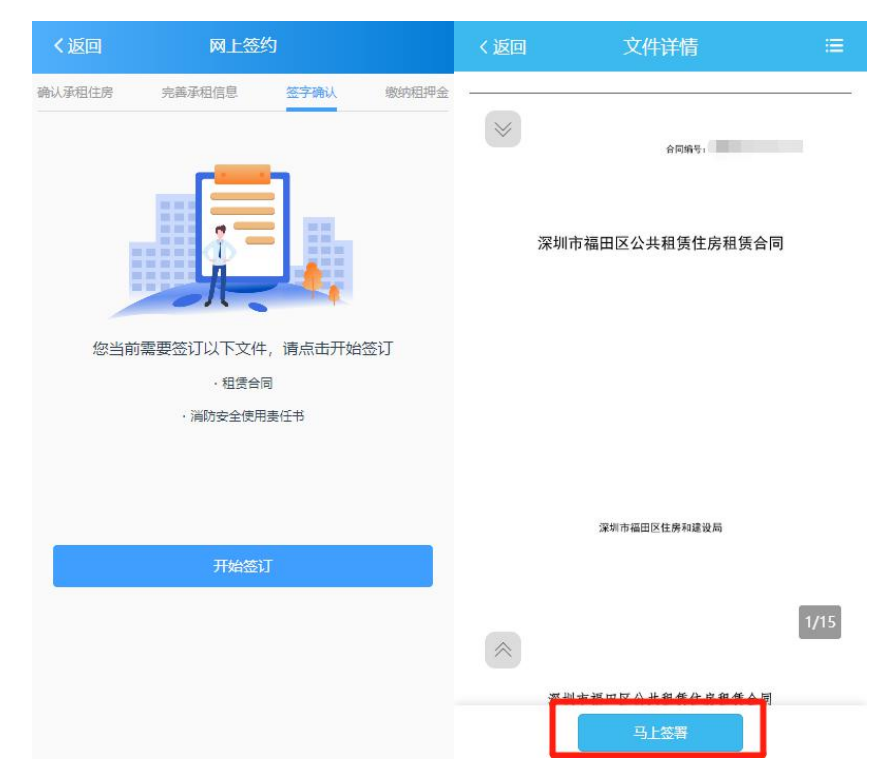

5、**押金缴纳**。选房家庭通过扫描图中缴款二维码,在手机 上完成押金缴纳。

**注意:**手机端押金缴纳暂不支持长按识别二维码支付,需使 用其他手机设备扫码支付,或保存二维码至其他设备后扫码支付。

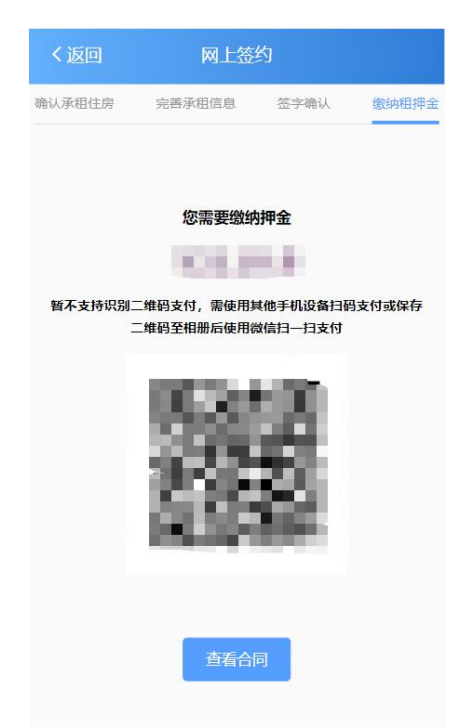

缴纳成功后,签约申请提交成功,等待后台工作人员审核, 审核结果将通过短信告知。

**注意**:缴纳成功后,需返回选房签约系统界面,点击查看合同,不可直接关闭或退出系统。

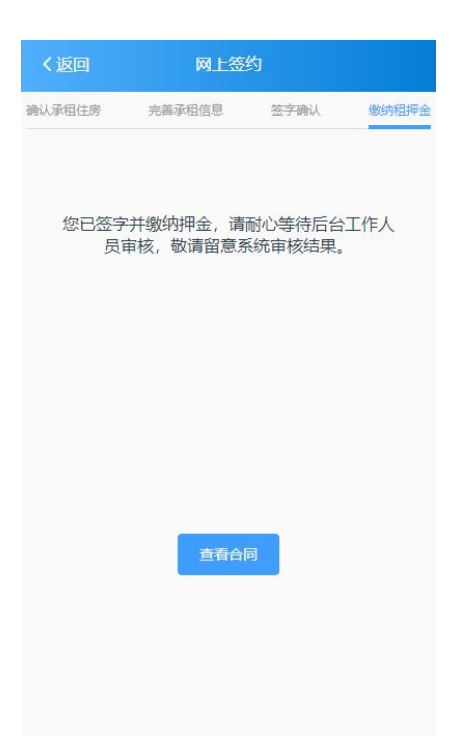

6、材料查看。选房家庭收到审核通过的短信后,即可登录 系统,点击【网上选房】--【材料管理】查看合同、入住通知书 材料。

| く返回              | 网上选房 | く返回          | 材料管理                              |
|------------------|------|--------------|-----------------------------------|
|                  |      |              | 合同                                |
| 3                |      |              | 通知书                               |
| 一〇日              | 我的结果 | * 如需<br>障个人服 | 下载打印以上材料,请通过电脑端访问住房保<br>贸务主页进行操作。 |
| A                | L    |              |                                   |
| 房源信息播报<br>选房场次情况 | 兄查询  |              |                                   |
| 🧧 各场次选房          | 情况查询 | >            |                                   |
|                  | 询    | >            |                                   |
| ≌ 远房情/元章         |      |              |                                   |

如需打印下载以上材料,请使用电脑访问深圳市住房和建设

局官网-->政务服务-->住房保障服务-->住房保障个人服务窗口 -->点击这里登录-->个人服务首页"我的",打印下载合同、入 住通知书。

|                           | 广东政务服务网                                                                                                    | 4 住房保障服务                                                                                                    | 2                                                                                                    |                                                                                                    |                                                                                                    |                       |                                                                                                    | 欢迎您,**利   用户中心   帮助中心                                                                                                    | 退出登录                                                                        | Î |
|---------------------------|----------------------------------------------------------------------------------------------------|----------------------------------------------------------------------------------------------------|----------------------------------------------------------------------------------------------------|----------------------------------------------------------------------------------------------------|----------------------------------------------------------------------------------------------------|-----------------------|----------------------------------------------------------------------------------------------------|----------------------------------------------------------------------------------------------------|-----------------------------------------------------------------------------|---|
|                           | 谷 深圳市住房保障                                                                                                    | 服务首页(个人)                                                                                                    |                                                                                                    |                                                                                                    |                                                                                                    |                       |                                                                                                    |                                                                                                    |                                                                             |   |
| - Chingman                |                                                                                                    | 首页                                                                                                    |                                                                                                    |                                                                                                    | 申请                                                                                                    |                       |                                                                                                    | 我的                                                                                                    | 10                                                                          | ŝ |
|                           | 🧛 ••sj   •••••••                                                                                                    | *5715                                                                                                    |                                                                                                    |                                                                                                    |                                                                                                    |                       | 深圳門会                                                                                                    | <b>罟房轮候排位: 无   深圳市公租房轮候排</b>                                                                                                    | HQ: 146 9                                                                   | 1 |
|                           | 您可以办理以下业务                                                                                                    | 這聽提示:建议采用谷                                                                                                    | 歌、火狐、Microsoft Edge、36                                                                                                    | 0浏览器办理业务,如失                                                                                                    | 政,请开级您当前浏览器至最新想                                                                                                    | [本.                   | /                                                                                                    |                                                                                                    | W ROWNER                                                                    | 1 |
|                           |                                                                                                    | 公共租赁住房                                                                                                    |                                                                                                    |                                                                                                    | 安居型商品房                                                                                                    |                       | /                                                                                                    | 與他                                                                                                    |                                                                             | 1 |
|                           |                                                                                                    | <b>≙</b>                                                                                                    |                                                                                                    |                                                                                                    |                                                                                                    |                       |                                                                                                    | =/                                                                                                    |                                                                             | 1 |
|                           |                                                                                                    |                                                                                                    |                                                                                                    | 000000                                                                                                    |                                                                                                    |                       |                                                                                                    |                                                                                                    |                                                                             | 1 |
|                           |                                                                                                    |                                                                                                    |                                                                                                    |                                                                                                    |                                                                                                    |                       |                                                                                                    |                                                                                                    |                                                                             | 1 |
|                           |                                                                                                    |                                                                                                    |                                                                                                    |                                                                                                    |                                                                                                    | <b>n</b>              |                                                                                                    | 续                                                                                                    |                                                                             | 1 |
|                           | 搬纳公共相                                                                                                    | 且很住房认短申请                                                                                                    |                                                                                                    | 打印运用通知书                                                                                                    |                                                                                                    | 同上臺房                  |                                                                                                    | 个人超速合同域的                                                                                                    |                                                                             |   |
|                           | Ε                                                                                                    | 5                                                                                                    |                                                                                                    | Ξ                                                                                                    |                                                                                                    | Ξ                     |                                                                                                    |                                                                                                    |                                                                             |   |
|                           | 个人事                                                                                                    | <b>科信息交更</b>                                                                                                    |                                                                                                    | 微信扫码交租                                                                                                    |                                                                                                    | Hest Ran              |                                                                                                    | 网上选房                                                                                                    |                                                                             |   |
|                           | 😤 广东政务服务网                                                                                                    | 9 住房保障服务                                                                                                    | ŝ                                                                                                    |                                                                                                    |                                                                                                    |                       |                                                                                                    | 欢迎您,**宁   用户中心   帮助中                                                                                                    | 90   退出登录                                                                   |   |
|                           | 合 深圳市住房保障                                                                                                    | 服务首页(个人)                                                                                                    |                                                                                                    |                                                                                                    |                                                                                                    |                       |                                                                                                    |                                                                                                    |                                                                             |   |
|                           |                                                                                                    |                                                                                                    |                                                                                                    |                                                                                                    |                                                                                                    |                       |                                                                                                    |                                                                                                    |                                                                             |   |
| Contraction of the second |                                                                                                    | 首页                                                                                                    | ii iii                                                                                                    |                                                                                                    | 申请                                                                                                    | ~                     | ~                                                                                                    | 我的                                                                                                    |                                                                             |   |
|                           | 当前位置:住房保障业务办:                                                                                                    | 璢 > 我的                                                                                                    |                                                                                                    |                                                                                                    |                                                                                                    |                       |                                                                                                    |                                                                                                    | 1                                                                           |   |
|                           | 进度及结果直询 待                                                                                                    | 处理                                                                                                    |                                                                                                    |                                                                                                    |                                                                                                    |                       |                                                                                                    |                                                                                                    |                                                                             |   |
|                           | 申办回执号                                                                                                    | 入由力间执导                                                                                                    |                                                                                                    | 申请业务名称                                                                                                    | 输入申请业务名称                                                                                                    | đ                     | >理结果 👘                                                                                                    | 154                                                                                                    | ~                                                                           |   |
|                           | 申办回执号                                                                                                    |                                                                                                    | 申请业务名称                                                                                                    |                                                                                                    | 提交申请时间                                                                                                    | J                     | 是否需                                                                                                    | 要打 是否需要补件 办理结果 操作                                                                                                    | Pre                                                                         |   |
|                           |                                                                                                    |                                                                                                    |                                                                                                    |                                                                                                    |                                                                                                    |                       | 1143#1                                                                                                    |                                                                                                    |                                                                             |   |
|                           |                                                                                                    |                                                                                                    | 网上签约                                                                                                    |                                                                                                    |                                                                                                    |                       | 印材料<br>車検完成 否                                                                                                    | / 已签約 💼                                                                                                    | 看详病                                                                         |   |
|                           |                                                                                                    |                                                                                                    | 网上签约<br>网上选用                                                                                                    |                                                                                                    |                                                                                                    |                       | 印/4科<br>車檢完成 否<br>想交成功 否<br>想交成功 否                                                                                                    | / 已版約<br>/ 通过<br>/ 通过<br>新                                                                                                    | <b>餐洋博</b><br>餐洋博                                                           |   |
|                           |                                                                                                    |                                                                                                    | 网上签约                                                                                                    |                                                                                                    |                                                                                                    | 1<br>2<br>2<br>2<br>2 | FINIA     #核完成 否     #交成功 否     #交成功 否     #交成功 否                                                                                                    | / 已至約 (1)<br>/ 通过 (1)<br>/ 通过 (1)<br>/ 通过 (1)                                                                                                    | 程详纳<br>资计物<br>资计物                                                           |   |
|                           |                                                                                                    | 1                                                                                                    | 网上运行                                                                                                    |                                                                                                    |                                                                                                    | 1<br>5<br>5           | IPM科     幸快完成 否     費交成功 否     遵交成功 否                                                                                                    | / 已签約<br>/ 通过<br>/ 通过<br>/ 通过<br>年<br>大4条 (                                                                                                    | <ul> <li>(注)</li> <li>(注)</li> <li>(注)</li> <li>(注)</li> <li>(二)</li> </ul> |   |
|                           | <b>主力: 緊張者</b>                                                                                                    | 住房的建设局 新校网                                                                                                    | 网上签约<br>网上选择                                                                                                    |                                                                                                    | An or other<br>Market and An or other<br>An or other                                                                                                    | 1<br>5<br>8<br>8      | 11月1日<br>中秋時の成 否<br>建文成功 否<br>建文成功 否<br>建文成功 否                                                                                                    | / 已五约 第<br>/ 通过 第<br>/ 通过 第<br>/ 通过 第<br>共4会 (                                                                                                    | 取り換<br>取り換<br>取り換<br>取り換<br>1 2                                             |   |
|                           | 主办: 深圳市4<br>卷(CP能1568                                                                                                    | 住房和建设局 版权研                                                                                                    | 风上至约<br>风上选身<br>(月上选身) (月上选身) (月上上) (月上上) (月上) (月上)                                                                                                    | 9: <b>4</b> 403000005                                                                                                    |                                                                                                    | 2<br>2<br>2           | 11月1日<br>単次成功 音<br>単次成功 音<br>単次成功 否<br>単次成功 否<br>単次成功 否<br>単次成功 否                                                                                                    | / 已至約 第<br>/ 通过 第<br>/ 通过 第<br>/ 通过 第<br>/ 通过 第<br>开4条(                                                                                                    | 取りが用いていた。<br>取りが用いていた。<br>1 2                                               |   |
|                           | 主办: 愛秘密(<br>奉(P皆1568                                                                                                    | 住房和建設局 板収存<br>125号 ●兼公務委者 4                                                                                                    | 网上生的<br>列上选择<br>                                                                                                    | ş: 4403000005                                                                                                    |                                                                                                    | 2<br>2<br>2<br>2      | 四月前<br>東鉄完成 音<br>運気成功 音<br>運気成功 音<br>電気成功 音<br>熱致电话: 075                                                                                                    | /         已至約         第           /         通过         第           /         通过         第           /         通过         第           /         通过         第           /         通过         第           /         通过         第           5         568531666                たが時間は                                                                                                    | 取り換<br>取り換<br>和り換<br>和 2 2 2 2 2 2 2 2 2 2 2 2 2 2 2 2 2 2 2                |   |
|                           | 표가: 1900년<br>역(CPai1508)<br>《: 广东政务服务风                                                                                                    | 在示和建设局 新校内<br>1125年 ●全公司安全 4<br>3   住房保障部分                                                                                                    | 州上生的<br>州上出版<br>6件: 近初時住田府均置の周<br>14030402002800号 開始新山田<br>3                                                                                                    | 9: <b>4</b> 403000005                                                                                                    |                                                                                                    | 1<br>2<br>2           | 111月1日<br>単数元成 音<br>思え成功 音<br>重交成功 否<br>重交成功 否<br>加<br>並<br>た成 5<br>5<br>5<br>5<br>5<br>5<br>5<br>5<br>5<br>5<br>5<br>5<br>5<br>5                                                                                                    | /     三匹約     第       /     通辺     第       /     通辺     第       /     通辺     第       /     通辺     第       5-88331666                                                                                                    |                                                                             | Î |
|                           | ±か: 昭和時<br>電(CPB15063<br>● 广东政务服务网<br>全 深圳市住房保障                                                                                                    | 住房和建设局 №50年<br>11255 ●●全公司会省・                                                                                                    | 同上生的<br>同上出版<br>中午: 1月10日年日時の1歳公司<br>44030402002800号 同社時日日<br><b>多</b>                                                                                                    | ij: 4403000005                                                                                                    |                                                                                                    | 2<br>2<br>2           | 1994日<br>単数の数<br>単数の数<br>着<br>数の数<br>数<br>数<br>数<br>数<br>数<br>数<br>数<br>数<br>数<br>数<br>数<br>数<br>数                                                                                                    | / 三匹約 第<br>/ 通过 第<br>/ 通过 第<br>/ 通过 第<br>/ 通过 第<br>月4条(                                                                                                    |                                                                             |   |
|                           | 主办: 梁阳桥电<br>電(CPa15063<br>● 广东政务服务网<br>② 深圳市住房保障                                                                                                    | 住房和建設局 KR5/A<br>11256 ●★公務会会 4<br>3 仕房保障職員<br>職务首页 (个人)<br>約2                                                                                                    | ○月上三次<br>月上二次<br>日本<br>日本<br>日本<br>日本<br>日本<br>日本<br>日本<br>日本<br>日本<br>日本<br>日本<br>日本<br>次<br>日<br>二<br>次<br>次<br>二<br>次<br>次<br>の<br>二<br>二<br>次<br>次<br>の<br>二<br>二<br>次<br>次<br>の<br>二<br>二<br>次<br>次<br>の<br>二<br>二<br>次<br>次<br>の<br>二<br>次<br>次<br>の<br>二<br>つ<br>次<br>の<br>の<br>二<br>つ<br>次<br>の<br>ろ<br>、<br>二<br>次<br>う<br>の<br>の<br>う<br>、<br>二<br>次<br>う<br>の<br>う<br>、<br>う<br>、<br>う<br>、<br>う<br>、<br>う<br>、<br>う<br>、<br>う<br>、<br>う<br>、<br>う<br>、                                                                                                    | ij: 4403000005                                                                                                    |                                                                                                    |                       | 1994日<br>単数次数 音<br>整文成功 音<br>整文成功 音<br>整文成功 音<br>新始発电話: 075                                                                                                    | / 巴匹約<br>/ 通过 第<br>/ 通过 第<br>/ 通过 第<br>大4章 C                                                                                                    | (日本)<br>(市)<br>(市)<br>(市)<br>(市)<br>(市)<br>(市)<br>(市)<br>(市)<br>(市)<br>(市   |   |
|                           | 主か: 第90時<br>毎(CPai15063                                                                                                    | 住房和舗設局 MR50の<br>1125日 全衆公司安告 4<br>図 住房保障職会<br>職务首页 (个人)<br>直応<br>遅 7 1500                                                                                                    | ○月上記(第<br>○月上記(第<br>○月上記(第<br>○月上記(第<br>○月二))                                                                                                    | 9: 4403000005                                                                                                    |                                                                                                    |                       | 1994日<br>単数次の<br>電気がの<br>電気がの<br>高<br>電気がの<br>高<br>電気がの<br>高<br>電気がの<br>高<br>電気のの<br>高<br>電気のの<br>高<br>電気のの<br>高<br>二<br>の<br>で<br>の<br>し<br>の<br>の<br>の<br>の<br>の<br>の<br>の<br>の<br>の<br>の<br>の<br>の<br>の                                                                                                    | / 已至50 第<br>/ 通过 第<br>/ 通过 第<br>/ 通过 第<br>/ 通过 第<br>/ 通过 第<br>/ 通过 第<br>の<br>日<br>日<br>日<br>日<br>日<br>日<br>日<br>日<br>日<br>日<br>日<br>日<br>日                                                                                                    |                                                                             |   |
|                           | 主の: 原始時<br>第10章1508<br>() 广东政务服务网<br>全 深圳市住房保障<br>二時位度: 住房保障金券の<br>2023年458                                                                                                    | <ul> <li>(出売印度成局 №0%)</li> <li>(目売日度成局)</li> <li>(日売保障服务)</li> <li>(日売保障服务)</li></ul>                                                                                                    | 料上生的<br>料上出版<br>料上出版<br>・<br>・<br>・<br>に知いた住地がAIM<br>・<br>の<br>・<br>・<br>・<br>に知いた住地がAIM<br>・<br>の<br>・<br>・<br>・<br>・<br>・<br>、<br>に知いた住地がAIM<br>・<br>の<br>の<br>・<br>・<br>、<br>、<br>、<br>、<br>、<br>、<br>、<br>、<br>、<br>、<br>、<br>、<br>、                                                                                                    | ą: 4403000005                                                                                                    |                                                                                                    |                       | 1994日<br>単数次数 音<br>整文成功 音<br>整文成功 音<br>整文成功 音<br>新加速電話: 075                                                                                                    | /     正弦野     第       /     通道     第       /     通道     第       /     通道     第       /     通道     第       //     通道     第       //     通道     第       //     通道     第       第     第     6       EXESSO <tb> <tb> <tb> <tb> <tb> <tb> <tb> <tb> <tb> <tb> <tb> <tb> <tb> <tb> <tb> <tb> <tb> <tb> <tb> <tb> <tb> <tb> <tb> <tb> <tb> <tb> <tbb></tbb> <tb></tb> <tb></tb> <t< td=""><td></td><td></td></t<></tb></tb></tb></tb></tb></tb></tb></tb></tb></tb></tb></tb></tb></tb></tb></tb></tb></tb></tb></tb></tb></tb></tb></tb></tb></tb> |                                                                             |   |
|                           | 主の: 原始時代<br>年に2年1568<br>() 广东政务服务内<br>へ、深圳市住房保障<br>二時の応差: 仕房保障をあかい<br>2月225日年40<br>3月21日日<br>1月1日日<br>1月11日日<br>1月11日日<br>1月11日日<br>1月11日<br>1月11日<br>1月11日日<br>1月11日日<br>1月11日日<br>1月11日日<br>1月11日日<br>1月11日日<br>1月11日日<br>1月11日日<br>1月11日日<br>1月11日日<br>1月11日日<br>1月11日日<br>1月11日日<br>1月11日日<br>1月11日日<br>1月11日日<br>1月11日日<br>1月11日日<br>1月11日日<br>1月11日日<br>1月11日日<br>1月11日日<br>1月11日<br>1月11日<br>1月11日<br>1月111日<br>1月111日<br>1月111日<br>1月111日<br>1月111日<br>1月1111日<br>1月1111日<br>1月11111日<br>1月1111111111 | <ul> <li>(土房和建設局 KR0/H</li> <li>(土房保障服务</li> <li>(十日房保障服务</li> <li>(十日房保障服务</li> <li>(1日房保障服务</li> <li>(1日房保</li></ul>                                                                                                    | 料上生約<br>列上出版<br>列上出版<br>本年: 記VIIITHEL版AD<br>本年: 記VIIITHEL版AD<br>本日<br>日<br>日<br>日<br>日<br>日<br>日<br>日<br>日<br>日<br>日<br>日<br>日<br>日                                                                                                    | ą: 4403000005                                                                                                    |                                                                                                    |                       | 単数の<br>単文成功<br>二<br>本<br>数の<br>で<br>一<br>で<br>う<br>一<br>、<br>の<br>子<br>、<br>一<br>、<br>一<br>、<br>、<br>、<br>、<br>、<br>、<br>、<br>、<br>、<br>、<br>、<br>、<br>、                                                                                                    | / 正弦9 第<br>/ 通过 第<br>/ 通过 第<br>/ 通过 第<br>月4条 (<br>EUSEED ) () () () () () () () () () () () () (                                                                                                    |                                                                             |   |
|                           | 主か: 岡中村<br>明につか1508<br>・ 「方衣政务服务内<br>へ 深圳市住房保障1<br>本町位置: 仕舟切取を免かし<br>は度がはなかう<br>の<br>に<br>は<br>の<br>の<br>に<br>した<br>の<br>に<br>の<br>の<br>の<br>の<br>の<br>の<br>の<br>の<br>の<br>の<br>の<br>の<br>の                                                                                                    | 在所の間違用 MKOM<br>1125日 ● ●公司安告 4<br>図   住房保障部分<br>服务首页 (个人)<br>直次<br>建 > 到的)<br>2<br>2<br>2<br>2<br>2<br>2<br>2<br>2<br>2<br>2<br>2<br>2<br>2<br>2<br>2<br>2<br>2<br>2                                                                                                    | ○ 日本の日本の目的である。                                                                                                    | ij: 440300005                                                                                                    | 400                                                                                                    |                       | 1994日<br>単数元の<br>単文元の2) 石<br>単文元の2) 石<br>単文元の2) 石<br>一<br>単文元の2) 石<br>一<br>二<br>二<br>の<br>「<br>一<br>、<br>の<br>「<br>一<br>、<br>一<br>、<br>、<br>一<br>、<br>、<br>、<br>、<br>、<br>、<br>、<br>、<br>、<br>、<br>、<br>、<br>、                                                                                                    | //     正匹方     第       //     通过     第       //     通过     第       //     通过     第       //     通过     第       5-88331666 <ul> <li>(大府時後、</li> <li>(大府時後、</li> <li>(大府)</li> <li>(大府)</li> <li>(大府)</li> <li>(大府)</li> <li>(大府)</li> <li>(大府)</li> <li>(大府)</li> <li>(大府)</li> <li>(大府)</li> <li>(大府)</li></ul>                            |                                                                             |   |
|                           | 主シ: 菜桃柿<br>モ(ご)年1508<br>「 广东政务服务网<br>ふ 菜利市住房保障!<br>山町位置: 住房(福祉会の)<br>通道2015年10月<br>(住房信息)<br>一面:                                                                                                    | 住房和建设局 №50年<br>11255 ●●全公司会省・<br>日<br>日<br>日<br>日<br>日<br>日<br>日<br>日<br>日<br>日<br>日<br>日<br>日                                                                                                    | 料上生的<br>現上出版第<br>・<br>・<br>・<br>、 第2000年日第4回数回200<br>・<br>第2000年日第4回数回200<br>・<br>第2000年日第500年日<br>・<br>第2000年日第500年日<br>・<br>第2000年日<br>第2000年日<br>第200年日<br>第2000年日<br>第2000年日<br>第2000年日<br>第2000年日<br>第2000年日<br>第2000年日<br>第2000年日<br>第2000年日<br>第2000年日<br>第2000年日<br>第2000年日<br>第2000年日<br>第2000年日<br>第2000年日<br>第2000年日<br>第2000年日<br>第300年日<br>第300年日<br>第300年日<br>第300年日<br>第300年日<br>第300年日<br>第300年日<br>第300年日<br>第300年日<br>第300年日<br>第300年日<br>第300年日<br>第300年日<br>第300年日<br>第300年日<br>第300年日<br>第300年日<br>第300年日<br>第 | 9: 4403000005                                                                                                    |                                                                                                    |                       |                                                                                                    | ● 世紀 1 1 1 1 1 1 1 1 1 1 1 1 1 1 1 1 1 1                                                                                                    |                                                                             |   |
|                           | 主か: 第90時<br>第(Cを)1508<br>第(Cを)1508<br>第(C を)1508<br>第(C を)1508<br>第(C                                                                                                    | 住時和違規局 1600<br>11255 ● 考公務会員 4<br>3 住房保障部長<br>2 1255 ● 考公務会員 4<br>3 住房保障部長<br>2 1250 (个人)<br>2 2150 (住房保障部長<br>2 1550 (中人)                                                                                                    | 料上生約<br>列上出版<br>列上出版                                                                                                    | 9; 4403000005                                                                                                    |                                                                                                    |                       | 10041<br>10041<br>1004<br>1004<br>100 | / 正弦9<br>/ 通道 第<br>/ 通道 第<br>/ 通道 第<br>月 4条 ←<br>5-88531665 ● ため時地 ●<br>取記記.**** 月日中中○ 解助中心<br>再約                                                                                                    |                                                                             |   |
|                           | まか: 深町時<br>電(CPa1508)<br>学「午东政务服务の<br>小田位置: 住房保障<br>通知位置: 住房保障<br>の<br>、<br>、<br>、<br>、<br>、<br>、<br>、<br>、<br>、<br>、<br>、<br>、<br>、                                                                                                    | 住房和建設局 KEGA<br>11255 ●考公開安告 4<br>3 住房保障顧貨<br>服务首页 (个人)<br>直交<br>堤 > 1201入住総和4                                                                                                    | 料上生約<br>列上出版<br>列上出版<br>・<br>・<br>・<br>・<br>・<br>・<br>・<br>・<br>・<br>・<br>・<br>・<br>・                                                                                                    | 9; 4403000005                                                                                                    |                                                                                                    |                       |                                                                                                    | /     三匹方     第       /     通道     第       /     通道     第       /     通道     第       //     通道     第       //     通道     第       //     通道     第       //     通道     第       //     通道     第       //     通道     第       //     第回     第       //     第     1       //     第     1       //     1     1       //     1     1       //     1     1       //     1     1       //     1     1       //     1     1       //     1     1       // <td></td> <td></td>                                                                                                    |                                                                             |   |
|                           | まか: 第10時<br>年(CPa1508)<br>一 「 午 政务服务の<br>本の に 第一 、 本の の 、 第一 、 市 在 の 保羅 し の 、 、 、 、 、 、 、 、 、 、 、 、 、 、 、 、 、 、                                                                                                    | 住房和建設局 MEG月<br>1255 ●考公開安告 /<br>6 住房保障職員<br>服务首页 (个人)<br>直交<br>違 > 127日入住職和4                                                                                                    | 料上生的<br>列上出版<br>列上出版<br>・・・・・・・・・・・・・・・・・・・・・・・・・・・・・・・・・・・・                                                                                                    | 9; 4403000005                                                                                                    |                                                                                                    |                       |                                                                                                    | /     三匹方     第       /     通道     第       /     通道     第       /     通道     第       //     通道     第       //     通道     第       //     通道     第       //     通道     第       //     通道     第       //     第     1       //     第     1       //     第     1       //     第     1       //     第     1       //     第     1       //     第     1       //     第     1       //     第     1       //     第     1       //     1     1       //     1     1       //     1     1       //     1     1       //     1     1       //     1     1       //     1     1       //     1     1       //     1     1       //     1     1       //     1     1       //     1     1       //     1     1       //     1     1       //                                                                                                    |                                                                             |   |
|                           |                                                                                                    | 住時和建設局 MEGA<br>1255 ●考公務会員 /<br>3 住房保障服务<br>服务首页 (个人)<br>並及<br>2 打印入仕道和45                                                                                                    | 料上生的<br>列上出版<br>列上出版<br>・・・・・・・・・・・・・・・・・・・・・・・・・・・・・・・・・・・・                                                                                                    | <ul> <li>第: 4403000005</li> <li>第: 4403000005</li> <li>第: 5403000005</li> <li>第: 5403000005</li> </ul>                                                                                                    | 1000<br>1000<br>100<br>1000<br>1000<br>1 |                       | 振<br>振<br>振<br>振<br>振<br>振<br>振<br>振<br>振                                                                                                    | /     正弦野       /     通道       /     通道       /     通道       第4条        5-88531665     ●●●●●●●●●●●●●●●●●●●●●●●●●●●●●●●●●●●●                                                                                                    |                                                                             |   |
|                           |                                                                                                    | 住康和建設局 MEGA                                                                                                    | 제止医疗         제止医疗         제止医疗         **: EXUID:415%(OBE)A/R         **: EXUID:415%(OBE)A/R         **: EXUID:415%(O                                                                                                    | <ul> <li>福: 4403000005</li> <li>福府</li> <li>福府</li> <li>道府</li> <li>道府<td></td><td></td><td></td><td>ノ     正弦り     第       ノ     第     第       ノ     第     第       ノ     第     第       ノ     第     第       ノ     第     第       ノ     第     第       大     第     第       5-88531665     ●     ●       次回回     第     月       方     月     日       方     月     日       方     月     日       方     月     日       方     日     日       万     日     日       万     日     日       万     日     日       日     日     日       日     日     日<td></td><td></td></td></li></ul> |                                                                                                    |                       |                                                                                                    | ノ     正弦り     第       ノ     第     第       ノ     第     第       ノ     第     第       ノ     第     第       ノ     第     第       ノ     第     第       大     第     第       5-88531665     ●     ●       次回回     第     月       方     月     日       方     月     日       方     月     日       方     月     日       方     日     日       万     日     日       万     日     日       万     日     日       日     日     日       日     日     日 <td></td> <td></td>                                                                                                    |                                                                             |   |
|                           | 主か: 第30%<br>第(CPa15063<br>第(CPa15063<br>第)<br>「方本政务服务の<br>本前位第: 住房信期を送外が<br>10月25日の第一<br>10月25日の<br>第10月25日の<br>第二<br>10月25日の<br>10月25日の<br>10月35日の<br>10月25日の<br>10月25日の<br>10月35日の<br>10月35<br>10月35<br>10月               | 住康和建設局 K60所<br>1255 ● ●公務安告 4<br>3   住房保障総合<br>2   住房保障総合<br>2   110人住居和時代<br>2   110人住居和時代<br>2   110人住居和時代<br>2   110人住居和時代<br>2   110人住居和時代<br>2   110人住居和時代<br>3   110人住居和時代<br>3   110人住居<br>3   110人住居<br>3   110人<br>3   110人住居<br>3   110人<br>3   110人<br>3   110<br>3   110<br>3   110<br>3   110<br>3   110<br>3   110<br>3   110<br>3   110<br>3   110<br>3   110<br>3   110<br>3   110<br>3 | 제止医疗         제止医疗           第上注思考                                                                                                    | <ul> <li>第: 4403000005</li> <li>第: 4403000005</li> <li>第: 440300005</li> <li>第: 440300005</li> <li>第: 440300005</li> <li>第: 4403000005</li> <li>第: 4403000005</li> <li>第: 4403000005</li> <li>第: 4403000005</li> <li>第: 4403000005</li> <li>第: 4403000005</li> <li>第: 4403000005</li> <li>1: 4403000005</li> <li>1: 44030000005</li> <li>1: 4403000005</li> <li>1: 4403000005</li> <li>1: 4403000005</li> <li>1: 4403000005</li> <li>1: 4403000005</li> <li>1: 4403000005</li> <li>1: 4403000005</li> <li>1: 44030000005</li> <li>1: 44030000005</li> <li>1: 4403000005</li> <li>1: 44030000005</li> <li>1: 4403000005</li> <li>1: 4403000005</li> <li>1: 4403000005</li> <li>1: 4403000005</li> <li>1: 4403000005</li> <li>1: 4403000005</li> <li>1: 4403000005</li> <li>1: 44030000005</li> <li>1: 44030000005</li> <li>1: 44030000005</li> <li>1: 44030000005</li> <li>1: 44030000005</li> <li>1: 44030000005</li> <li>1: 44030000005</li> <li>1: 440300000005</li> <li>1: 44030000005</li> <li>1: 44030000005</li></ul>                                                                                                    |                                                                                                    |                       |                                                                                                    | RMP45     RMP45       RMP45     RMP45       RMP45       RMP45     RMP45 </td <td></td> <td></td>                                                                                                    |                                                                             |   |